占

# 本書はmacOS Mojave v10.14.2でSafariを使用して証明書をインストールする際の手順を記載しています。

※他の端末、macOSバージョンをご使用の場合は画面が多少違う事、また文言が違う事がありますが適宜読み替えて下さい。

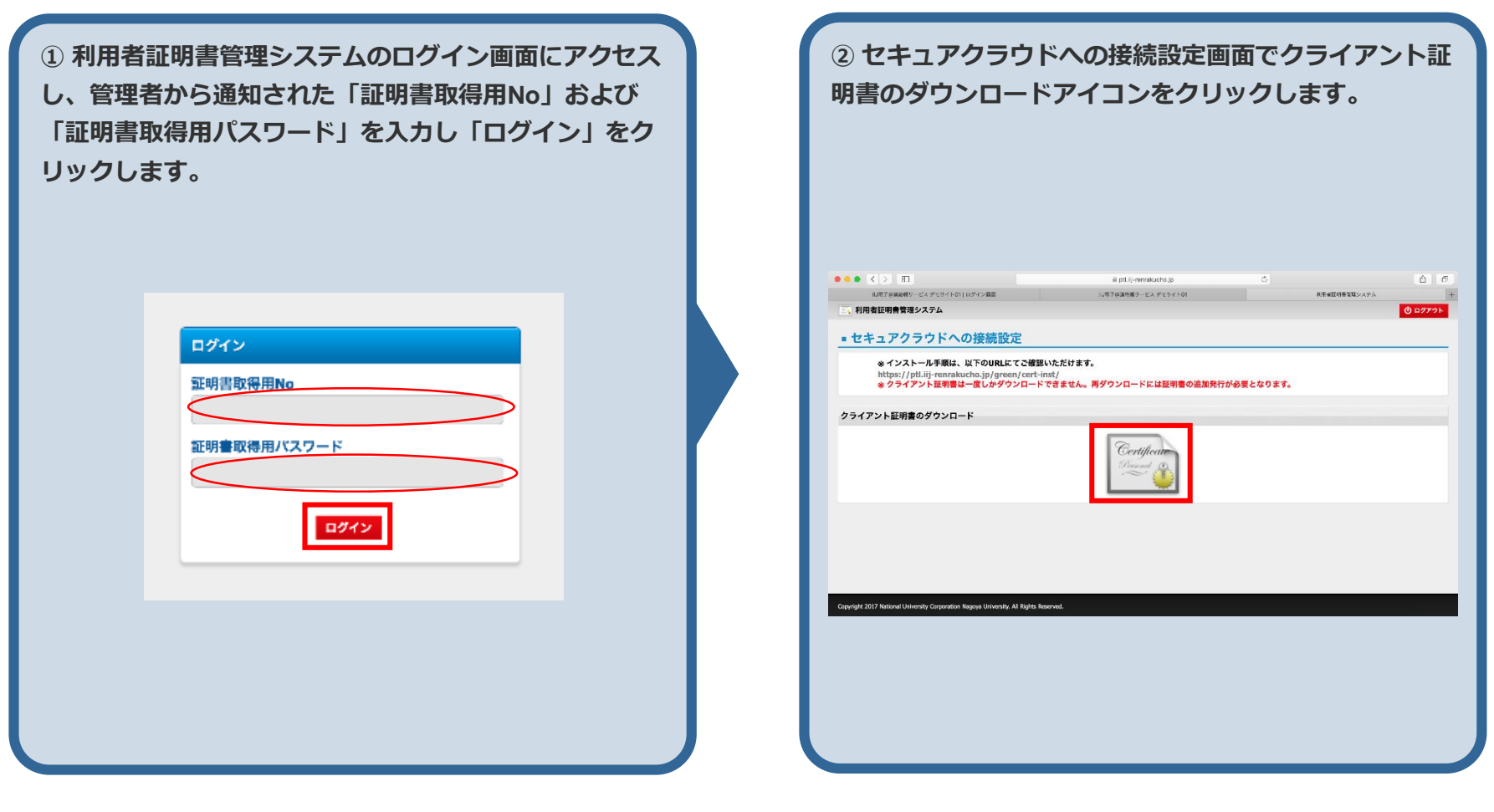

| L | 2 |
|---|---|
|   |   |

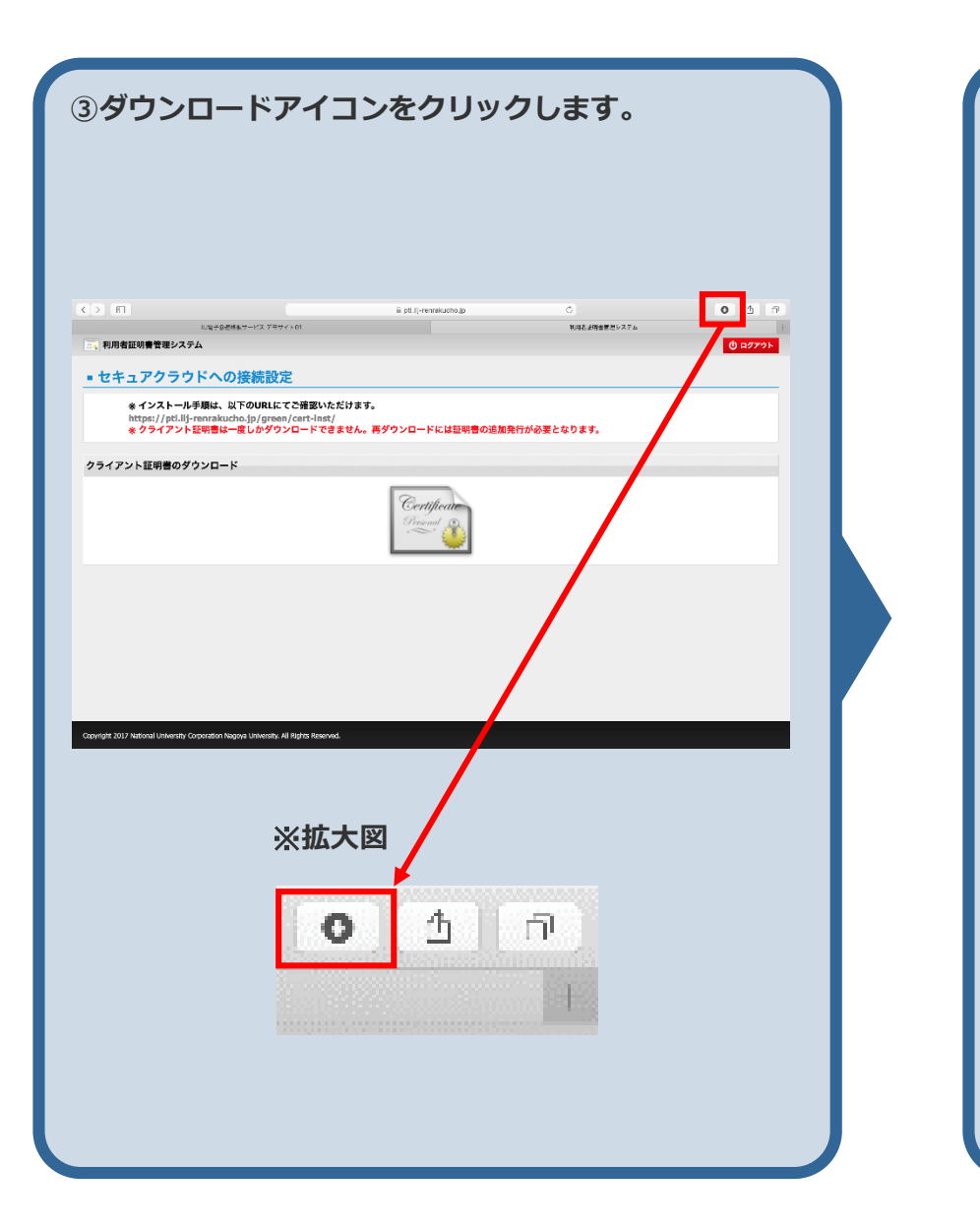

|                                                    |                                                                      | 月音をツノル                  | シリックします。                  |
|----------------------------------------------------|----------------------------------------------------------------------|-------------------------|---------------------------|
|                                                    |                                                                      |                         |                           |
|                                                    |                                                                      |                         |                           |
|                                                    |                                                                      |                         |                           |
| FT                                                 | 48世紀長ワービス アモワイト01                                                    | ii pt.lj-renrekucho.jp  | C 0 1                     |
| 利用者証明書管理システム<br>7 キョ アクラウド/                        | の接続設定                                                                |                         | 6086_16418532.p12<br>4 K3 |
| * インストール手順に<br>https://ptl.lij-renra<br>* クライアント証明 | は、以下のURLにてご確認いただけま<br>kucho.jp/green/cert-inst/<br>は一度しかダウンロードできません。 | す。<br>。再ダウンロードには証明書の追加発 | 行が必要となります。                |
| イアント証明書のダウンロ                                       | 1-K                                                                  |                         |                           |
|                                                    |                                                                      | Certificate<br>Reviewed |                           |
|                                                    |                                                                      |                         |                           |
|                                                    |                                                                      |                         |                           |
|                                                    |                                                                      |                         |                           |
|                                                    |                                                                      |                         |                           |
|                                                    |                                                                      |                         |                           |
| ht 2017 National University Corporati              | on Nagoya University, All Rights Reserved.                           |                         |                           |
| Ht. 2017 National University Corporati             | on Nagnya University. All Rights Reserved.                           |                         |                           |
| *************************************              | en hagega Lithiesthy, AB lights Reserved.<br>大図                      |                         |                           |
| *************************************              | en hagang University, AN Fights Reserved.<br>大図                      |                         | C 1 P                     |
| ※拡;<br><sup>69章</sup>                              | on hagaa Unhesity, Al Rights Reserved.<br>大区                         | ダウンロード                  | C ① ⑦<br>将去               |
| ※拡;<br><sup>69章</sup>                              | n hagas Uhlestin, Al Rigis Reserved.<br>大区                           | ダウンロード<br>8533 ol2      | C ① つ<br>第五               |
| ※拡;<br><sup>6明書</sup>                              | n hagaa Uhhosh, Al Figls Resend.<br>大区<br>6086_16418<br>4 KB         | ダウンロード<br>8532.p12      | O<br>①<br>第五<br>②         |
| ※拡;                                                | n hagas Uniceth, Af RSG Reserved.<br>大図<br>60866_16414<br>4 KB       | ダウンロード<br>8532.p12      | o ① ⑦<br>第左<br>@          |

| ( | E | ) |
|---|---|---|
|   |   |   |

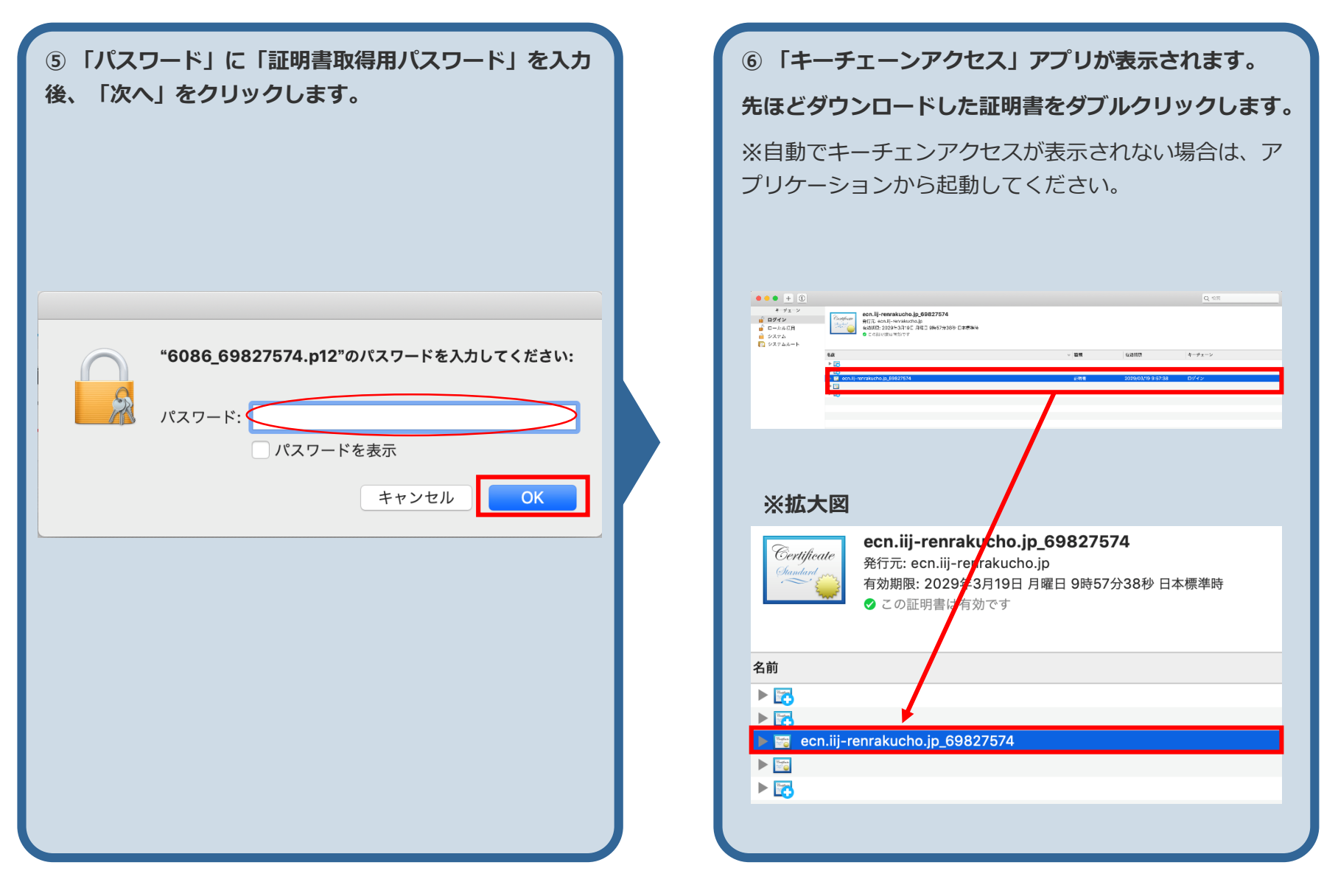

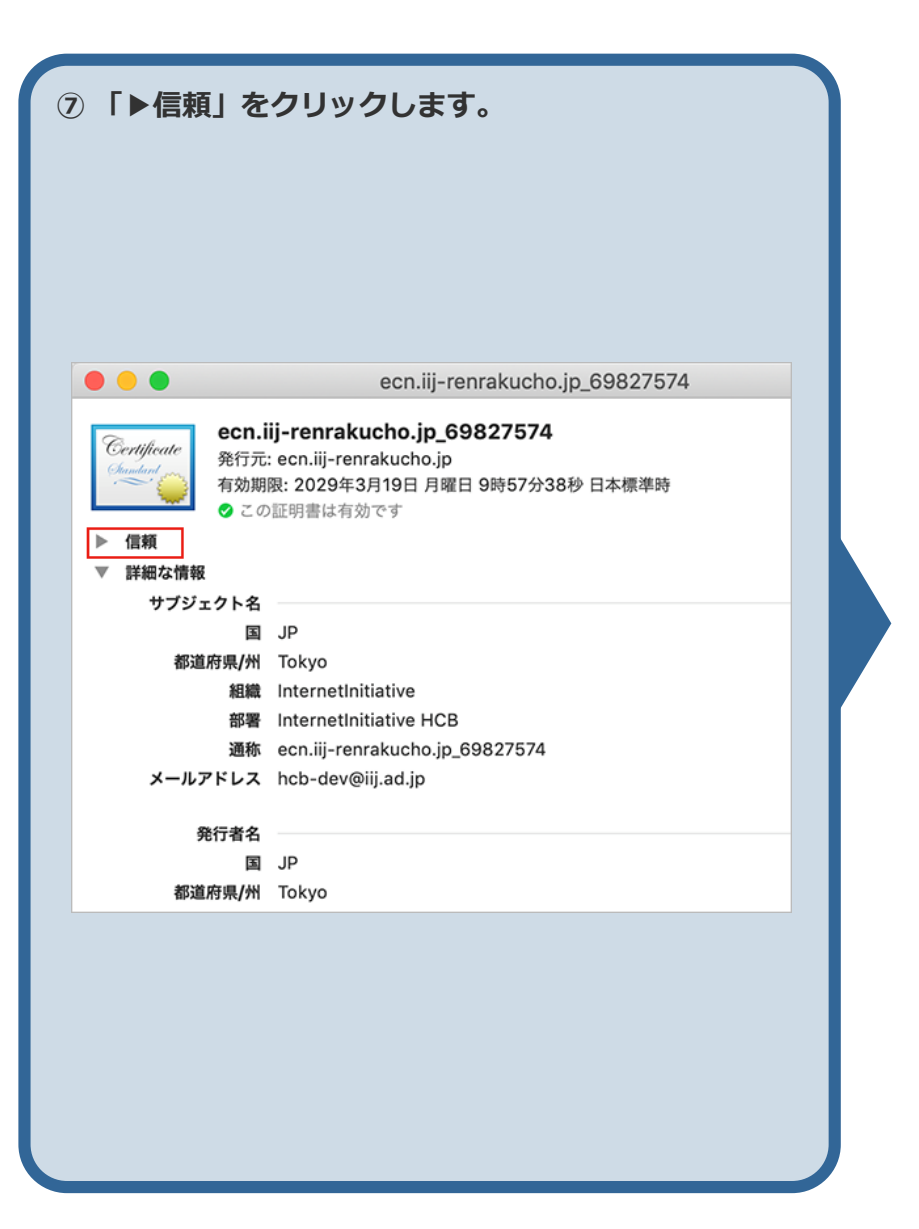

⑧「この証明書を使用するとき」の選択肢を「システム デフォルトを使用」から「常に信頼」に変更します。

| e                                                                                                    | cn.iii-renrakucho.ip 69827574                                |
|----------------------------------------------------------------------------------------------------|--------------------------------------------------------------|
|                                                                                                    |                                                              |
| Certificate<br>を行え: ecn.iij-renrakuch<br>発行元: ecn.iij-renraku<br>有効期限: 2029年3月19<br>② この証明書は有効です                                                                                                    | <b>o.]p_69827574</b><br>Jicho.jp<br>D月曜日 9時67分38秒 日本標準時<br>↓ |
| ▼ 信頼                                                                                                    |                                                              |
| この証明書を使用するとき:                                                                                                    | システムデフォルトを使用 📀 ?                                             |
| SSL (Secure Sockets Layer)                                                                                                    | 値が指定されていません 🗘                                                |
| 安全なメール(S/MIME)                                                                                                    | 値が指定されていません  ◇                                               |
| 拡張認証(EAP)                                                                                                    | 値が指定されていません 🗘                                                |
| IP Security (IPsec)                                                                                                    | 値が指定されていません 🗘                                                |
| コード署名                                                                                                    | 値が指定されていません ♀                                                |
| タイムスタンプ                                                                                                    | 値が指定されていません 🗘                                                |
| X.509基本ポリシー                                                                                                    | 値が指定されていません  ◇                                               |
|                                                                                                    |                                                              |
| e e                                                                                                    | cn.iij-renraki cho.jp_69827574                               |
| Certificate<br>をcrificate<br>をcrificate<br>をc |                                                              |
| この証明書を使用するとき                                                                                                    | 常に信頼                                                         |
| SSL (Secure Sockets Layer)                                                                                                    | 常に信頼                                                         |
| 安全なメール(S/MIME)                                                                                                    | 常に信頼                                                         |
| 拡張認証(EAP)                                                                                                    | 常に信頼                                                         |
| IP Security (IPsec)                                                                                                    | 常に信頼                                                         |
| コード署名                                                                                                    | 常に信頼                                                         |
| タイムスタンプ                                                                                                    | 常に信頼                                                         |
| X.509基本ポリシー                                                                                                    | 常に信頼                                                         |
| [                                                                                                    |                                                              |
|                                                                                                    |                                                              |

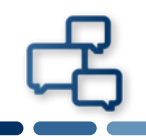

⑨すべての項目が「常に信頼」になったことを確認し、画面左上にある赤い●をクリックし画面を閉じます。

| Certificate<br>発行元: ecn.iij-renrakuch<br>発行元: ecn.iij-renraku<br>有効期限: 2029年3月19<br>② この証明書は有効です | <b>o.jp_6982757</b><br>ucho.jp<br>9日 月曜日 9時57分<br>F | <b>4</b><br>38秒 日本標準時 |  |
|--------------------------------------------------------------------------------------------------|-----------------------------------------------------|-----------------------|--|
| ▼ 信頼                                                                                             |                                                     |                       |  |
| この証明書を使用するとき:                                                                                    | 常に信頼                                                | [○] ?                 |  |
| SSL (Secure Sockets Layer)                                                                       | 常に信頼                                                | 0                     |  |
| 安全なメール(S/MIME)                                                                                   | 常に信頼                                                | 0                     |  |
| 拡張認証 (EAP)                                                                                       | 常に信頼                                                | 0                     |  |
| IP Security (IPsec)                                                                              | 常に信頼                                                | ۵                     |  |
| コード署名                                                                                            | 常に信頼                                                | ۵                     |  |
| タイムスタンプ                                                                                          | 常に信頼                                                | ٢                     |  |
| X.509基本ポリシー                                                                                      | 常に信頼                                                | ٥                     |  |
| ▼ 詳細な情報                                                                                          |                                                     |                       |  |
| リンテンド日<br>国 JP                                                                                   |                                                     |                       |  |
| 都道府県/州 Tokyo                                                                                     |                                                     |                       |  |
| 組織 InternetInitiati                                                                              |                                                     |                       |  |

| <ul><li>⑩画面を閉</li><li>ユーザー名</li><li>入力し、「</li></ul> | じる際に警告が出ます。許可をするため、<br>と端末ロックを解除するためのパスワードを<br>設定をアップデート」をクリックします。                       |
|-----------------------------------------------------|------------------------------------------------------------------------------------------|
|                                                     | 証明書信頼設定に変更を加えようとしています。<br>許可するにはパスワードを入力してください。<br>ユーザ名:<br>パスワード:<br>キャンセル<br>設定をアップデート |
|                                                     |                                                                                          |

以上で証明書の インストール作業は完了です。